# FMC- en FTD externe verificatie configureren met ISE als RADIUS-server

| Inhoud                       |
|------------------------------|
| Inleiding                    |
| Voorwaarden                  |
| Vereisten                    |
| Gebruikte componenten        |
| Achtergrondinformatie        |
| Externe verificatie voor VCC |
| Externe verificatie voor FTD |
| Netwerktopologie             |
| Configureren                 |
| ISE-configuratie             |
| FMC-configuratie             |
| FTD-configuratie             |
| Verifiëren                   |
|                              |

# Inleiding

Dit document beschrijft een voorbeeld van externe verificatieconfiguratie voor Secure Firewall Management Center en Firewall Threat Defence.

## Voorwaarden

## Vereisten

Aanbevolen wordt kennis van deze onderwerpen te hebben:

- Cisco Secure Firewall Management Center eerste configuratie via GUI en/of shell.
- Verificatie- en autorisatiebeleid configureren op ISE.
- Basiskennis van RADIUS.

### Gebruikte componenten

De informatie in dit document is gebaseerd op de volgende software- en hardware-versies:

- vFMC 7.2.5
- vFTD 7.2.5.
- ISE 3.2

De informatie in dit document is gebaseerd op de apparaten in een specifieke

laboratoriumomgeving. Alle apparaten die in dit document worden beschreven, hadden een opgeschoonde (standaard)configuratie. Als uw netwerk live is, moet u zorgen dat u de potentiële impact van elke opdracht begrijpt.

# Achtergrondinformatie

Wanneer u externe verificatie inschakelt voor beheer- en beheergebruikers van uw Secure Firewall-systeem, controleert het apparaat de gebruikersreferenties met een Lichtgewicht Directory Access Protocol (LDAP) of RADIUS-server zoals opgegeven in een extern verificatieobject.

Externe verificatieobjecten kunnen worden gebruikt door de FMC- en FTD-apparaten. U kunt hetzelfde object tussen de verschillende apparaten-/apparaattypen delen of afzonderlijke objecten maken.

Externe verificatie voor VCC

U kunt meerdere externe verificatieobjecten configureren voor toegang tot de webinterface. Slechts één extern authentificatievoorwerp kan voor CLI of shell toegang worden gebruikt.

Externe verificatie voor FTD

Voor de FTD kunt u slechts één extern verificatieobject activeren.

Netwerktopologie

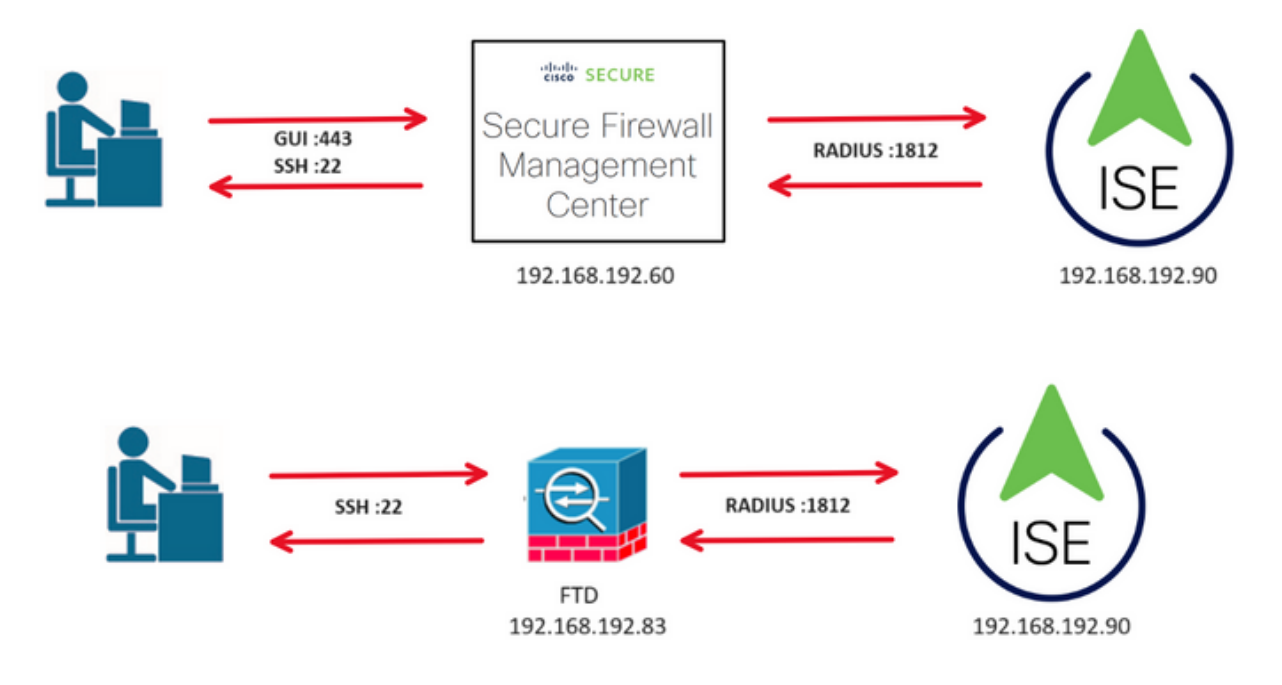

# Configureren

ISE-configuratie

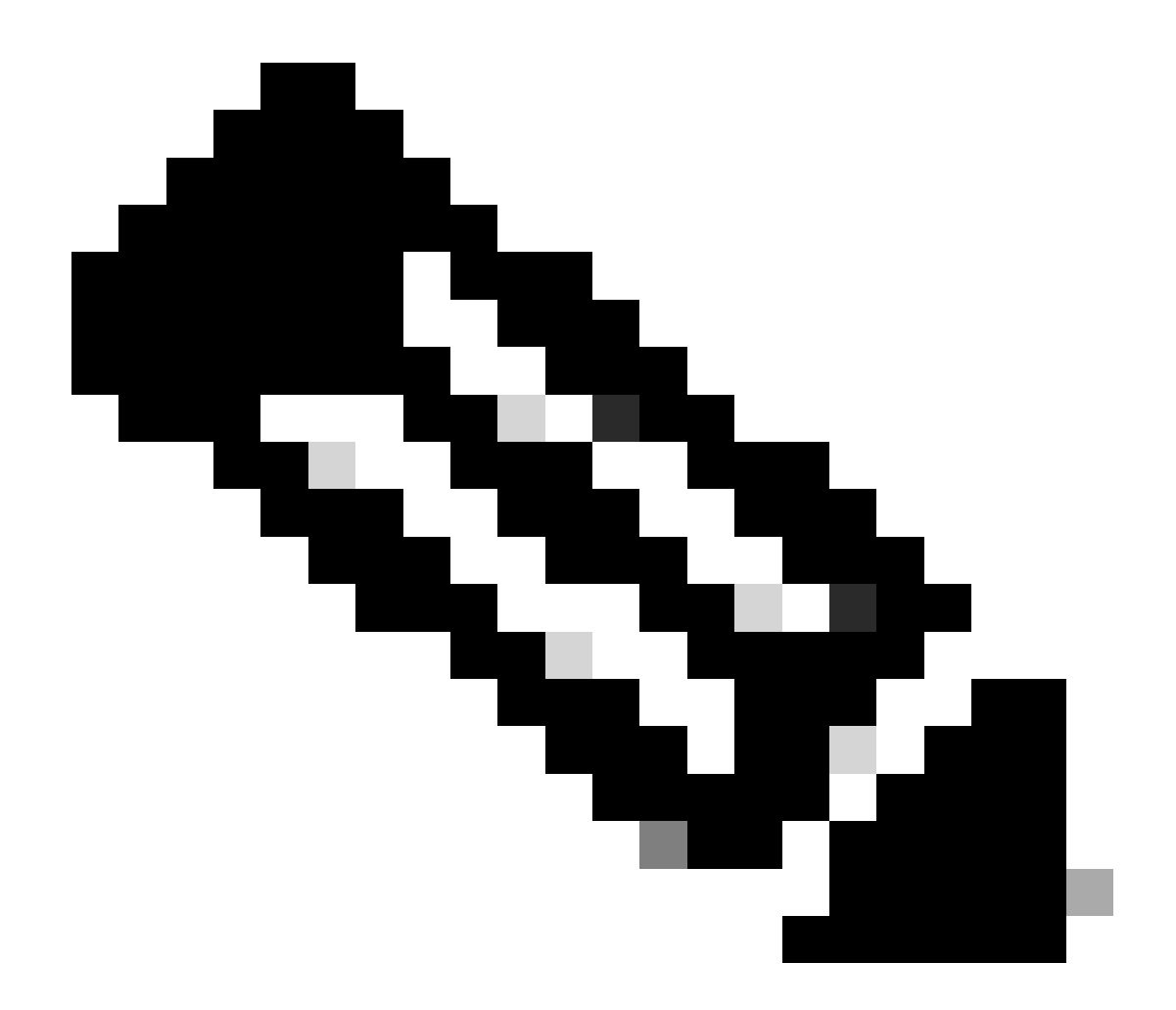

Opmerking: er zijn meerdere manieren om ISE-verificatie en -autorisatiebeleid voor Network Access Devices (NAD) zoals FMC in te stellen. Het voorbeeld dat in dit document wordt beschreven, is een referentiepunt waarin we twee profielen maken (een met beheerdersrechten en een ander alleen-lezen) en dat kan worden aangepast aan de basislijnen voor toegang tot uw netwerk. Op ISE kunnen een of meer machtigingsbeleidslijnen worden vastgesteld met terugkerende RADIUS-kenmerkwaarden aan het VCC die vervolgens worden toegewezen aan een lokale gebruikersgroep die in de beleidsconfiguratie van het VCC-systeem is gedefinieerd.

Stap 1. Voeg een nieuw netwerkapparaat toe. Navigeer naar het hamburgerpictogram linksboven >Beheer > Netwerkbronnen > Netwerkapparaten > +Add.

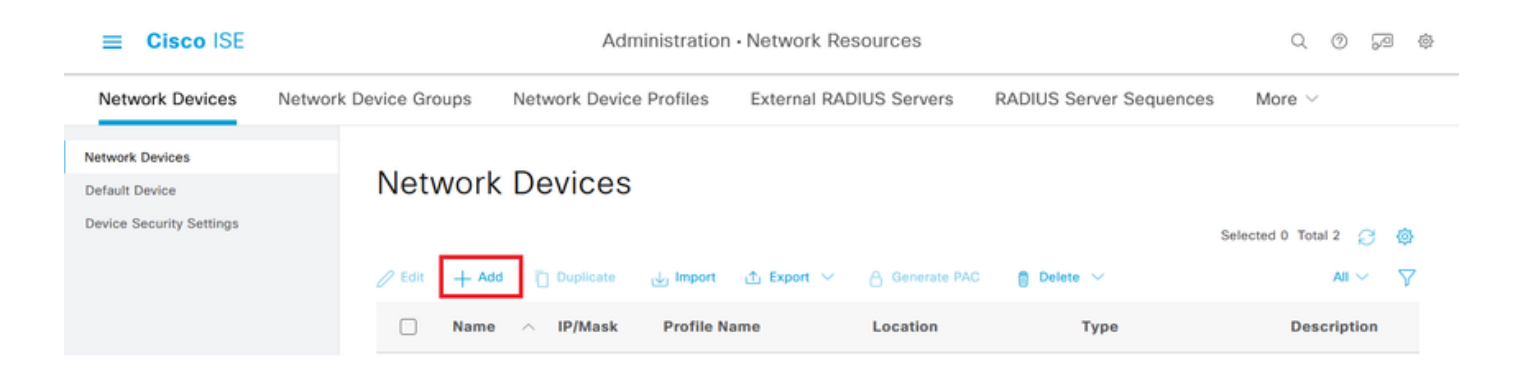

Stap 2. Wijs een naam toe aan het object van het netwerkapparaat en voer het FMC IP-adres in.

Controleer het aanvinkvakje RADIUS en stel een gedeeld geheim in.

Dezelfde toets moet later worden gebruikt om het VCC te configureren.

Klik op Opslaan als u klaar bent.

| Cisco ISE                                                     |                       | Administration - Network Resources |                    |               |                     |              |                                 |  |  |  |  |
|---------------------------------------------------------------|-----------------------|------------------------------------|--------------------|---------------|---------------------|--------------|---------------------------------|--|--|--|--|
| Network Devices                                               | Network Device Groups | Network Device Profiles            | External RADIUS Se | ervers RADI   | US Server Sequences | NAC Managers | More ${\scriptstyle \curlyvee}$ |  |  |  |  |
| Network Devices<br>Default Device<br>Device Security Settings | Network Devices List  | > FMC<br>es                        |                    |               |                     |              |                                 |  |  |  |  |
|                                                               | Name                  | FMC                                |                    |               |                     |              |                                 |  |  |  |  |
|                                                               | Description           |                                    |                    |               |                     |              |                                 |  |  |  |  |
|                                                               | IP Address            | ✓ * IP :192.168.192.60             | / 32 🐵             |               |                     |              |                                 |  |  |  |  |
|                                                               | Device Profile        | 📸 Cisco                            | ~ 0                |               |                     |              |                                 |  |  |  |  |
|                                                               | Model Name            | vFMC                               | ~                  |               |                     |              |                                 |  |  |  |  |
|                                                               | Software Version      | 7.2.5                              | ~                  |               |                     |              |                                 |  |  |  |  |
|                                                               | Network Device        | Group                              |                    |               |                     |              |                                 |  |  |  |  |
|                                                               | Location              | All Locations                      | × \$               | et To Default |                     |              |                                 |  |  |  |  |
|                                                               | IPSEC                 | No                                 | ✓ S                | et To Default |                     |              |                                 |  |  |  |  |
|                                                               | Device Type           | All Device Types                   | ~ S                | et To Default |                     |              |                                 |  |  |  |  |
|                                                               | RADII                 | US Authentication Setting          | gs                 |               |                     |              |                                 |  |  |  |  |
|                                                               | RADIUS                | UDP Settings                       |                    |               |                     |              |                                 |  |  |  |  |
|                                                               | Protocol              | RADIUS                             |                    |               |                     |              |                                 |  |  |  |  |
|                                                               | Shared Se             | acond Shared Secret                |                    | Show          |                     |              |                                 |  |  |  |  |
|                                                               | 0.000                 | Second Shared<br>Secret            |                    |               | Show                |              |                                 |  |  |  |  |

Stap 2.1. Herhaal hetzelfde om de FTD toe te voegen.

Wijs een naam toe aan het object van het netwerkapparaat en voer het FTD IP-adres in.

Controleer het aanvinkvakje RADIUS en stel een gedeeld geheim in.

Klik op Opslaan als u klaar bent.

| ≡ Cisco ISE                                                   |                       | Administration - Network Resources |                |                |                       |              |                             |  |  |  |  |
|---------------------------------------------------------------|-----------------------|------------------------------------|----------------|----------------|-----------------------|--------------|-----------------------------|--|--|--|--|
| Network Devices                                               | Network Device Groups | Network Device Profiles            | External RADIU | S Servers RA   | DIUS Server Sequences | NAC Managers | More $\scriptstyle{\smile}$ |  |  |  |  |
| Network Devices<br>Default Device<br>Device Security Settings | Network Devices List  | > FTD<br>95                        |                |                |                       |              |                             |  |  |  |  |
|                                                               | Name                  | FTD                                |                |                |                       |              |                             |  |  |  |  |
|                                                               | Description           |                                    |                |                |                       |              |                             |  |  |  |  |
|                                                               | IP Address            | * IP : 192.168.192.83              | / 32 🔕         |                |                       |              |                             |  |  |  |  |
|                                                               | Device Profile        | 📥 Cisco                            | × 0            |                |                       |              |                             |  |  |  |  |
|                                                               | Model Name            | vFTD                               | ~              |                |                       |              |                             |  |  |  |  |
|                                                               | Software Version      | 7.2.5                              | ~              |                |                       |              |                             |  |  |  |  |
|                                                               | Network Device (      | Broup                              |                |                |                       |              |                             |  |  |  |  |
|                                                               | Location              | All Locations                      | ~              | Set To Default |                       |              |                             |  |  |  |  |
|                                                               | IPSEC                 | No                                 | ~              | Set To Default |                       |              |                             |  |  |  |  |
|                                                               | Device Type           | All Device Types                   | ~              | Set To Default |                       |              |                             |  |  |  |  |
|                                                               | RADIL                 | JS Authentication Setting          | gs             |                |                       |              |                             |  |  |  |  |
|                                                               | RADIUS                | JDP Settings                       |                |                |                       |              |                             |  |  |  |  |
|                                                               | Protocol              | RADIUS                             |                |                |                       |              |                             |  |  |  |  |
|                                                               | Shared Se             | cret                               |                | Show           |                       |              |                             |  |  |  |  |
|                                                               | Use Se                | cond Shared Secret 🕕               |                |                |                       |              |                             |  |  |  |  |
|                                                               |                       | Second Shared<br>Secret            |                |                | Show                  |              |                             |  |  |  |  |

Stap 2.3. Controleer of beide apparaten worden weergegeven onder Netwerkapparaten.

| ≡ Cisco ISE                                                   |                       | Administration • Network Resources Q |                         |                       |               |                     |          |   |
|---------------------------------------------------------------|-----------------------|--------------------------------------|-------------------------|-----------------------|---------------|---------------------|----------|---|
| Network Devices                                               | Network Device Groups | Network Device Profiles              | External RADIU          | US Servers RADIUS Ser | ver Sequences | NAC Managers More ~ |          |   |
| Network Devices<br>Default Device<br>Device Security Settings | Network               | Devices                              |                         |                       |               | Selected 0 1        | otal 2 🖯 | 6 |
|                                                               | Edit + Adv            | Duplicate Juport                     | ▲ Export ∨ Profile Name | Concertion Concertion | Туре          | Description         | Al V     | V |
|                                                               | FMC                   | 192.168.192.60/32                    | 🗯 Cisco (               | All Locations         | All Device T  | ypes                |          |   |
|                                                               | FTD                   | 192.168.192.83/32                    | 🗮 Cisco 🕕               | All Locations         | All Device T  | ypes                |          |   |

Stap 3. Maak de gewenste gebruikers-identiteitsgroepen. Navigeer naar het hamburgerpictogram linksboven >Beheer > Identiteitsbeheer > Groepen > Gebruikersidentiteitsgroepen > + Toevoegen

| ≡ Cisco ISE                     | Administration - Identity Management            |                         |  |  |  |
|---------------------------------|-------------------------------------------------|-------------------------|--|--|--|
| Identities Groups External Iden | tity Sources Identity Source Sequences Settings |                         |  |  |  |
| Identity Groups                 | User Identity Groups                            | Selected 0 Total 11 🔗 🚳 |  |  |  |
| > 🛅 Endpoint Identity Groups    | / Edit + Add Delete V J Import T Export V       | AII 🗸 🦞                 |  |  |  |
| > Duser Identity Groups         | Name                                            |                         |  |  |  |

Stap 4. Geef elke groep een naam en sla afzonderlijk op. In dit voorbeeld maken we een groep voor beheerders en een groep voor alleen-lezen gebruikers. Maak eerst de groep voor de gebruiker met beheerdersrechten.

| =     | Ci     | sco ISE       | Administration · Identity Management |                    |                                    |  |  |  |
|-------|--------|---------------|--------------------------------------|--------------------|------------------------------------|--|--|--|
| Ident | tities | Groups        | External Id                          | entity Sources     | Identity Source Sequences Settings |  |  |  |
| Id    | entit  | y Groups      |                                      | User Identity Grou | ups > FMC and FTD admins           |  |  |  |
|       | EQ     |               |                                      | Identity Grou      | qu                                 |  |  |  |
|       | <      | 19            | ۵                                    |                    |                                    |  |  |  |
|       | >      | Endpoint Iden | tity Groups                          | * Name             | FMC and FTD admins                 |  |  |  |
|       | >      | User Identity | Groups                               | Description        | FMC and FTD admins ISE local.      |  |  |  |
|       |        |               |                                      |                    |                                    |  |  |  |
|       |        |               |                                      |                    | Save Reset                         |  |  |  |

Stap 4.1. Maak de tweede groep voor de ReadOnly gebruiker.

| ≡ C       | isco ISE        | Administration · Identity Management Q |                    |                                    |  |  |  |
|-----------|-----------------|----------------------------------------|--------------------|------------------------------------|--|--|--|
| Identitie | es Groups       | External Ide                           | entity Sources     | Identity Source Sequences Settings |  |  |  |
| Ident     | ity Groups      |                                        | User Identity Grou | Ips > FMC and FTD ReadOnly         |  |  |  |
| EQ.       |                 |                                        | Identity Grou      | qu                                 |  |  |  |
| <         | 12              | ø                                      |                    |                                    |  |  |  |
| >         | Endpoint Ident  | tity Groups                            | * Name             | FMC and FTD ReadOnly               |  |  |  |
| 5         | User Identity 0 | Groups                                 | Description        | FMC and FTD ReadOnly.              |  |  |  |
|           | Ť               |                                        |                    |                                    |  |  |  |
|           |                 |                                        |                    | Save                               |  |  |  |

Stap 4.2. Bevestig beide groepen onder de lijst Gebruikersidentiteitsgroepen. Gebruik het filter om deze gemakkelijk te vinden.

| dentities Groups  | External Ide | entity Sources | s Identity Source S | equences | Settings                      |                      |
|-------------------|--------------|----------------|---------------------|----------|-------------------------------|----------------------|
| Identity Groups   |              | User           | Identity Grou       | ıps      |                               |                      |
| < 12              | 0            |                |                     |          |                               | Selected 0 Total 2 🤤 |
| > 🗖 Endpoint Ider | ntity Groups | 🖉 Edit         | + Add 📋 Delete 🗸    | Import 🕁 | ⚠ Export ∨                    | Quick Filter $\sim$  |
| > 🗅 User Identity | Groups       | 1              | Name                | ^        | Description                   |                      |
|                   |              |                | fmc                 | ×        |                               |                      |
|                   |              |                | Second FTD ReadOnly |          | FMC and FTD ReadOnly          |                      |
|                   |              |                | Second FTD admins   |          | FMC and FTD admins ISE local. |                      |
|                   |              |                |                     |          |                               |                      |
|                   |              |                |                     |          |                               |                      |
|                   |              |                |                     |          |                               |                      |

Stap 5. Maak lokale gebruikers en voeg ze toe aan hun correspondentgroep. Ga naar >Beheer > Identiteitsbeheer > Identiteiten > + Toevoegen.

| ≡ Cis                    | co ISE           |                           | Administration · Identity Ma  | Administration · Identity Management |           |               |               |               | 6          | ø       |
|--------------------------|------------------|---------------------------|-------------------------------|--------------------------------------|-----------|---------------|---------------|---------------|------------|---------|
| Identities               | Groups           | External Identity Sources | Identity Source Sequences     | Settings                             |           |               |               |               |            |         |
| Users<br>Latest Manual I | Network Scan Res | Network A                 | ccess Users                   |                                      |           |               |               |               |            |         |
|                          |                  |                           | ⓒ Change Status \vee 🕁 Import | ① Export 🗸                           | Delete    |               | Selected 0 T  | otal 0<br>All | 2 +<br>2 + | \$<br>7 |
|                          |                  | Status                    | Username $\land$ Description  | First Name L                         | .ast Name | Email Address | User Identity | y Grou        | ps A       | dn      |
|                          |                  |                           |                               | No data availa                       | ble       |               |               |               |            |         |

Stap 5.1. Maak eerst de gebruiker met beheerdersrechten. Geef het een naam, wachtwoord en de FMC- en FTD-beheerders van de groep.

| ≡ Cisco ISE                             | Administration · Identity Management                        | Q Q 🖓                 |
|-----------------------------------------|-------------------------------------------------------------|-----------------------|
| Identities Groups Ex                    | cternal Identity Sources Identity Source Sequences Settings |                       |
| Users<br>Latest Manual Network Scan Res | Network Access Users List > New Network Access User         |                       |
|                                         | ✓ Network Access User                                       |                       |
|                                         | * Username firewall_admin                                   |                       |
|                                         | Status Enabled V                                            |                       |
|                                         | Account Name Alias                                          |                       |
|                                         | Email                                                       |                       |
|                                         | ✓ Passwords                                                 |                       |
|                                         | Password Type: Internal Users V                             |                       |
|                                         | Password Lifetime:                                          |                       |
|                                         | With Expiration ①                                           |                       |
|                                         | Viter Capitos 🗸                                             |                       |
|                                         | Password Re-Enter Password                                  |                       |
|                                         | * Login Password                                            | Generate Password ()  |
|                                         | Enable Password                                             | Generate Password (i) |
| ■ Cisco ISE                             | Administration · Identity Management                        | \$<br>\$              |
| Identities Groups Ex                    | cternal Identity Sources Identity Source Sequences Settings |                       |
| Users                                   |                                                             |                       |
| Latest Manual Network Scan Res          |                                                             |                       |
|                                         | ✓ User Groups                                               |                       |
|                                         |                                                             |                       |
|                                         | EMC and FTD admins (0)                                      |                       |
|                                         |                                                             |                       |
|                                         |                                                             | Submit                |
|                                         |                                                             |                       |

Stap 5.2. Voeg de gebruiker met ReadOnly rechten toe. Wijs een naam, wachtwoord en de groep FMC en FTD ReadOnly toe.

| Identities         Groups         External Identity Sources         Identity Source Sequences         Settings           Users         Network Access Users List > New Network Access User         Network Access User         Network Access User |                                              |
|----------------------------------------------------------------------------------------------------|----------------------------------------------|
| Users Network Access Users List > New Network Access User Latest Manual Network Scan Res                                                                                                    |                                              |
|                                                                                                    |                                              |
| <ul> <li>Network Access User</li> <li>* Username firewall_readuser</li> <li>Status Enabled ~</li> <li>Account Name Alias</li></ul>                                                                                                    |                                              |
| Never Expires     Never Expires     Password     Re-Enter Password     togin Password     Enable Password                                                                                                    | Generate Password ()<br>Generate Password () |
| E Cisco ISE Administration • Identity Management                                                                                                    | \$ 0 P                                       |
| Identities       Groups       External Identity Sources       Identity Source Sequences       Settings         Users                                                                                                    |                                              |

Stap 6. Maak het autorisatieprofiel aan voor de beheerder.

Navigeer naar

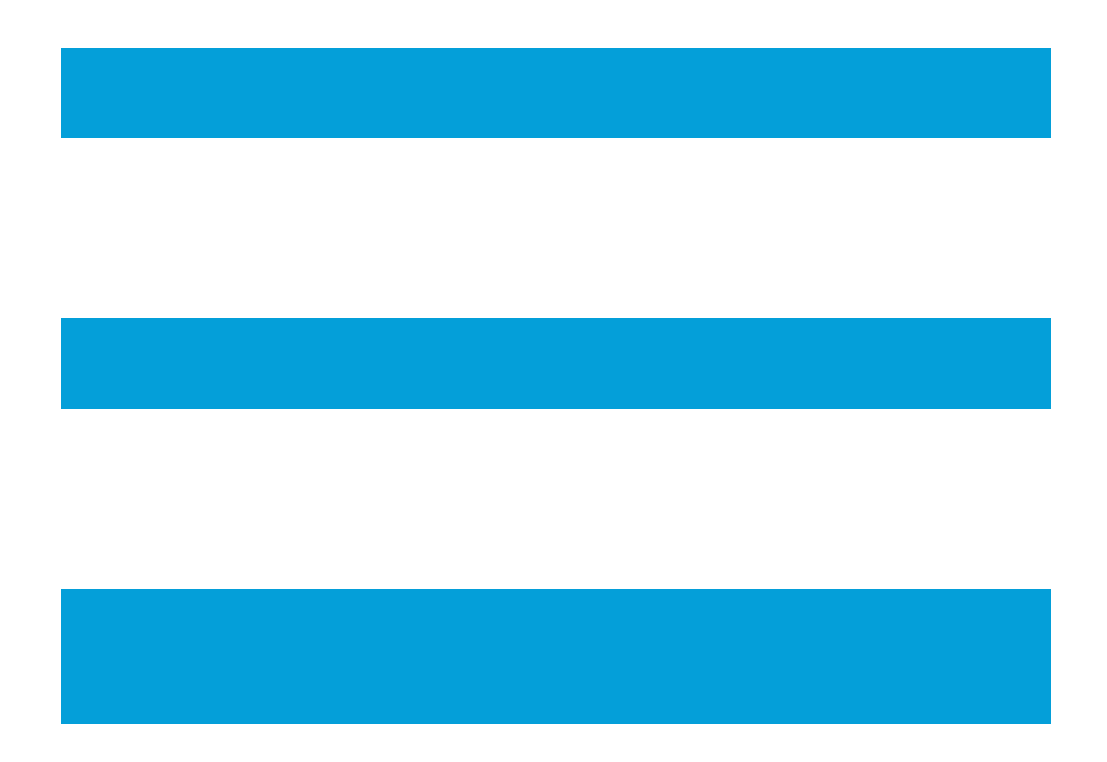

> Beleid > Beleidselementen > Resultaten > Autorisatie > Autorisatieprofielen > +Add.

Definieer een naam voor het autorisatieprofiel, laat het toegangstype als ACCESS\_ACCEPTEREN en voeg onder Geavanceerde Attributen-instellingen een straal > Klasse toe—[25] met de waarde Administrator en klik op Indienen.

| ■ Cisco ISE                                 | Policy · Policy Elements Q                                           | 0 | 6 | 0 |
|---------------------------------------------|----------------------------------------------------------------------|---|---|---|
| Dictionaries Conditi                        | tions Results                                                        |   |   |   |
| Authentication<br>Allowed Protocols         | Authorization Profiles > FMC and FTD Admins<br>Authorization Profile |   |   |   |
| Authorization                               | * Name FMC and FTD Admins                                            |   |   |   |
| Authorization Profiles<br>Downloadable ACLs | Description                                                          |   |   |   |
| Profiling                                   | * Access Type     ACCESS_ACCEPT                                      |   |   |   |
| Posture                                     | > Network Device Profile # Cisco ~ +                                 |   |   |   |
| Client Brovisioning                         | Service Template                                                     |   |   |   |

| ≡ Cisco I            | SE         | Policy · Policy Elements                           | Q   | 0   | P   | \$ |
|----------------------|------------|----------------------------------------------------|-----|-----|-----|----|
| Dictionaries         | Conditions | Results                                            |     |     |     |    |
| Authentication       | >          |                                                    |     |     |     |    |
| Authorization        | ~          | ✓ Advanced Attributes Settings                     |     |     |     |    |
| Authorization Profil | les        |                                                    |     |     |     |    |
| Downloadable ACL     | LS         | Radius:Class     V     Administrator     V     +   |     |     |     |    |
| Profiling            | >          |                                                    |     |     |     |    |
| Posture              | >          |                                                    |     |     |     |    |
| Client Provisioning  | >          | Attributes Details     Access Type = ACCESS ACCEPT |     |     |     |    |
|                      |            | Class = Administrator                              | 11. |     |     |    |
|                      |            |                                                    |     |     |     |    |
|                      |            |                                                    | _   |     |     |    |
|                      |            | Submit                                             |     | Car | cel |    |

Stap 7. Herhaal de vorige stap om het autorisatieprofiel voor de alleen-lezen gebruiker te maken. Maak nu de Radius Class met de waarde ReadUser in plaats van Administrator.

| ■ Cisco ISE                                 | Policy · Policy Elements                                                 | Q | 0 | 50 | \$ |
|---------------------------------------------|--------------------------------------------------------------------------|---|---|----|----|
| Dictionaries Condition                      | ns Results                                                               |   |   |    |    |
| Authentication<br>Allowed Protocols         | Authorization Profiles > New Authorization Profile Authorization Profile |   |   |    |    |
| Authorization                               | * Name FMC and FTD ReadUser                                              |   |   |    |    |
| Authorization Profiles<br>Downloadable ACLs | Description                                                              |   |   |    |    |
| Profiling                                   | * Access Type     ACCESS_ACCEPT      V                                   |   |   |    |    |
| Posture                                     | > Network Device Profile dat Cisco ~ +                                   |   |   |    |    |
| AU . A . I . I                              | Service Tamplate                                                         |   |   |    |    |

|                       | SE         | Policy · Policy Elements                           | Q   | 0   | P    | ø |
|-----------------------|------------|----------------------------------------------------|-----|-----|------|---|
| Dictionaries          | Conditions | Results                                            |     |     |      |   |
| Authentication        | >          |                                                    |     |     |      |   |
| Authorization         | ~          | ✓ Advanced Attributes Settings                     |     |     |      |   |
| Authorization Profile | es         |                                                    |     |     |      |   |
| Downloadable ACL:     | S          | 🗄 Radius:Class 🗸 👘 ReadUser 🗸 — 🕂                  |     |     |      |   |
| Profiling             | >          |                                                    |     |     |      |   |
| Posture               | >          |                                                    |     |     |      |   |
| Client Provisioning   | >          | Attributes Details     Access Type = ACCESS ACCEPT |     |     |      |   |
|                       |            | Class = ReadUser                                   | 11. |     |      |   |
|                       |            |                                                    |     |     |      |   |
|                       |            | Submit                                             |     | Car | ncel |   |

Stap 8. Maak een beleidsset die overeenkomt met het IP-adres van het VCC. Dit om te voorkomen dat andere apparaten toegang verlenen aan de gebruikers.

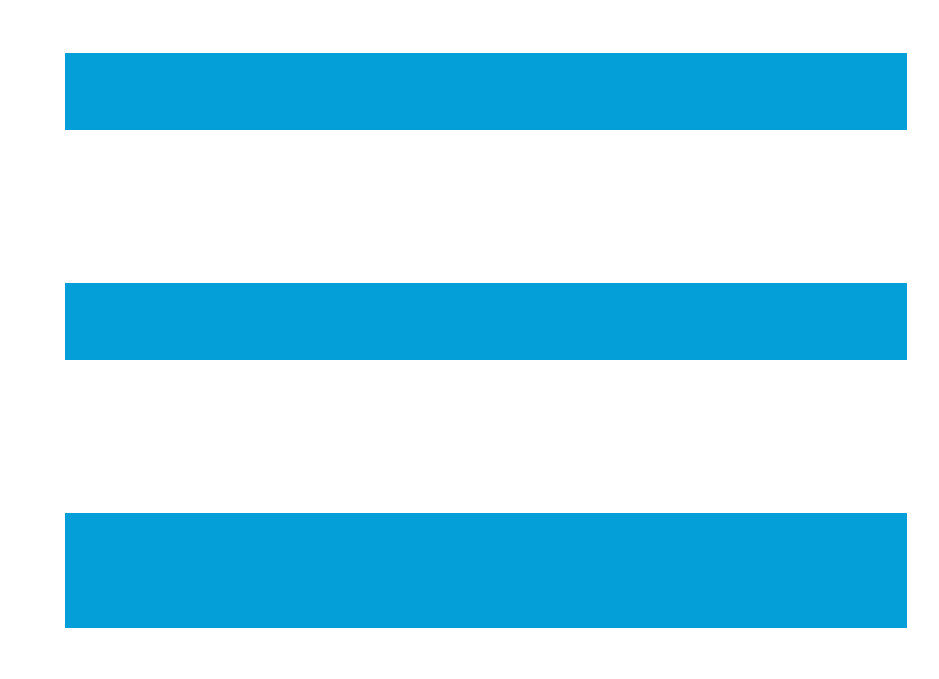

Navigeer naar

> Beleidssets > pictogram aan de linkerbovenhoek >

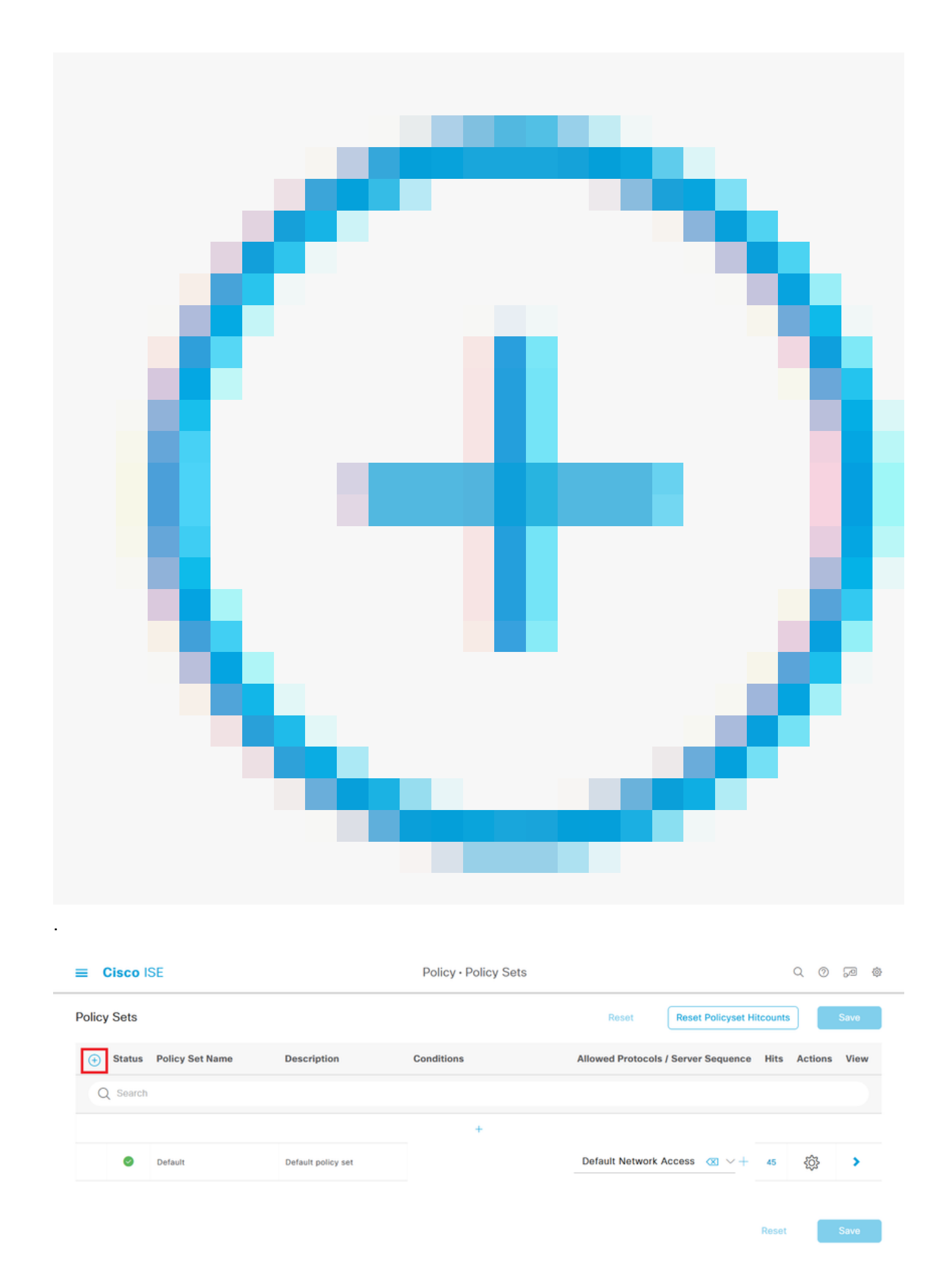

Stap 8.1. Een nieuwe regel wordt bovenaan uw Policy Sets geplaatst.

Noem het nieuwe beleid en voeg een topvoorwaarde voor RADIUS NAS-IP-Adres-attribuut dat overeenkomt met het FMC IP-adres.

Voeg een tweede voorwaarde met OR combinatie toe om het IP-adres van de FTD op te nemen.

Klik op Gebruik om de wijzigingen te bewaren en de editor te verlaten.

| Conditions Studio                          |     |        |            |                         |     | 0  |
|--------------------------------------------|-----|--------|------------|-------------------------|-----|----|
| Library                                    |     | Editor |            |                         |     |    |
| Search by Name                             |     |        |            | Radius-NAS-IP-Address   |     | °× |
|                                            | e 5 |        | ۰          | Equais 🗸 192.168.192.60 |     |    |
| 🗄 📄 5G                                     | 0   |        |            |                         |     | •  |
| : Catalyst_Switch_Local_Web_Authentication | 0   | OR     | •          | Radius-NAS-IP-Address   |     |    |
| E Source FMC                               | 0   |        | Ľ.         | Equals V 192.168.192.83 |     |    |
| Switch_Local_Web_Authentication            | 0   |        | +          | NEW AND OR              |     |    |
| : Switch_Web_Authentication                | 0   |        | Set to 'le |                         |     |    |
| :: 🗄 Wired_802.1X                          | 0   |        | 56110 13   | The Oppicate            | 38  |    |
| : [] Wired_MAB                             | 0   |        |            |                         |     |    |
| Wireless_802.1X                            | 0   |        |            |                         |     |    |
| Wireless_Access                            | 0   |        |            |                         |     |    |
|                                            |     |        |            | Close                   | Use |    |

Stap 8.2. Klik op Opslaan als het proces is voltooid.

| ≡    | Cisco    | SE                 |                    |      |         | Policy · Policy Sets                                                                       |                   |                   |           | Q (Ø      | P 🖗  |
|------|----------|--------------------|--------------------|------|---------|--------------------------------------------------------------------------------------------|-------------------|-------------------|-----------|-----------|------|
| Poli | y Sets   |                    |                    |      |         |                                                                                            | Reset             | Reset Policyset   | Hitcounts |           | Save |
| €    | Status   | Policy Set Name    | Description        | Cond | litions |                                                                                            | Allowed Protocols | / Server Sequence | Hits      | Actions   | View |
| 0    | Q Search |                    |                    |      |         |                                                                                            |                   |                   |           |           |      |
|      | ۰        | FMC and FTD Access | Management Access  | OR   | •<br>•  | Radius-NAS-IP-Address EQUALS 192.168.192.60<br>Radius-NAS-IP-Address EQUALS 192.168.192.83 | Default Network   | Access 🗷 🗸 +      | 0         | ŵ         | •    |
|      | 0        | Default            | Default policy set |      |         |                                                                                            | Default Network   | Access 🙁 🖂 +      | 0         | <u>ئې</u> | >    |
|      |          |                    |                    |      |         |                                                                                            |                   |                   | Reset     |           | Save |

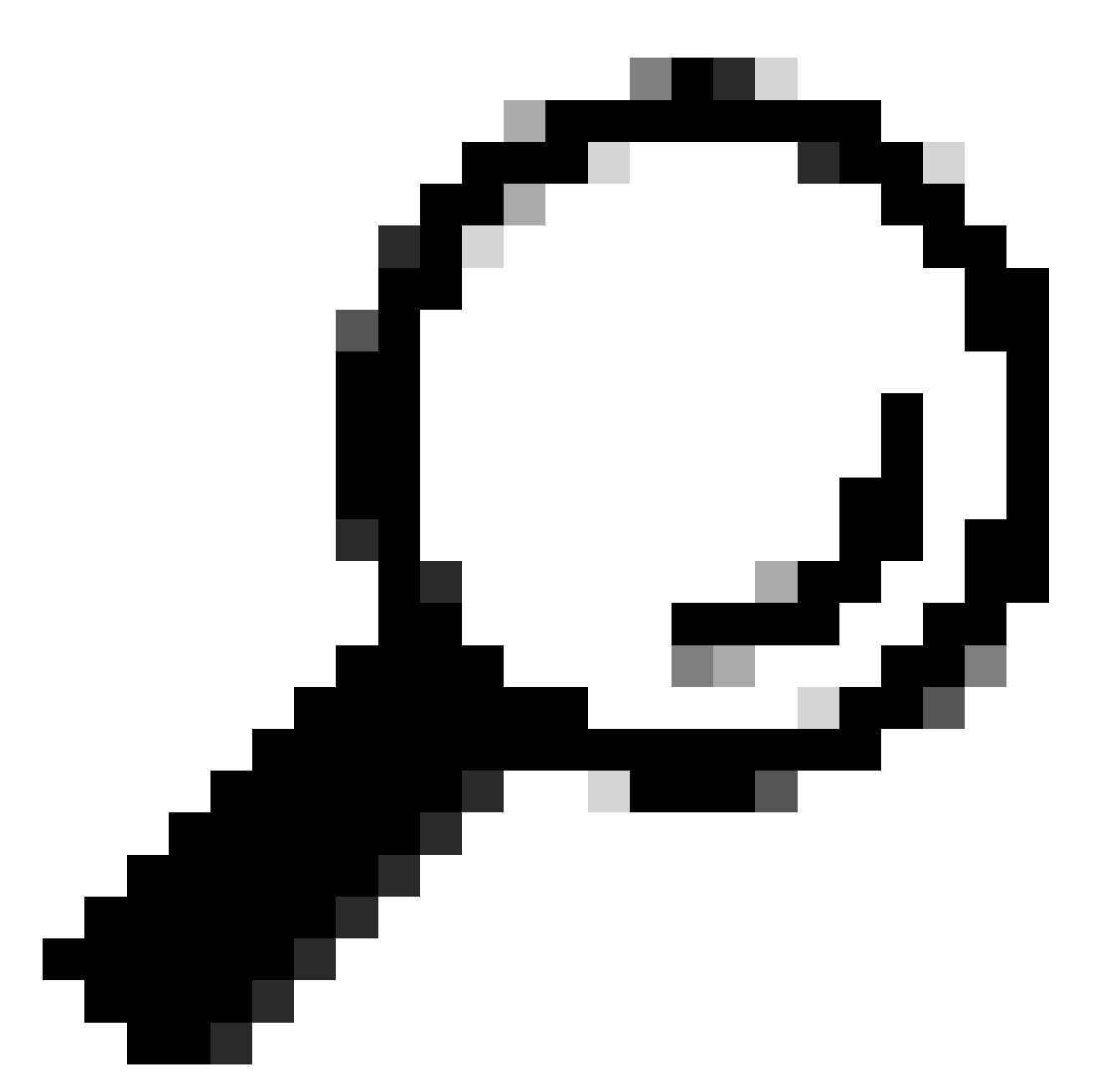

Tip: voor deze oefening hebben we de lijst Default Network Access Protocols toegestaan. U kunt een nieuwe lijst maken en deze indien nodig beperken.

Stap 9. Bekijk de nieuwe Policy Set door op het

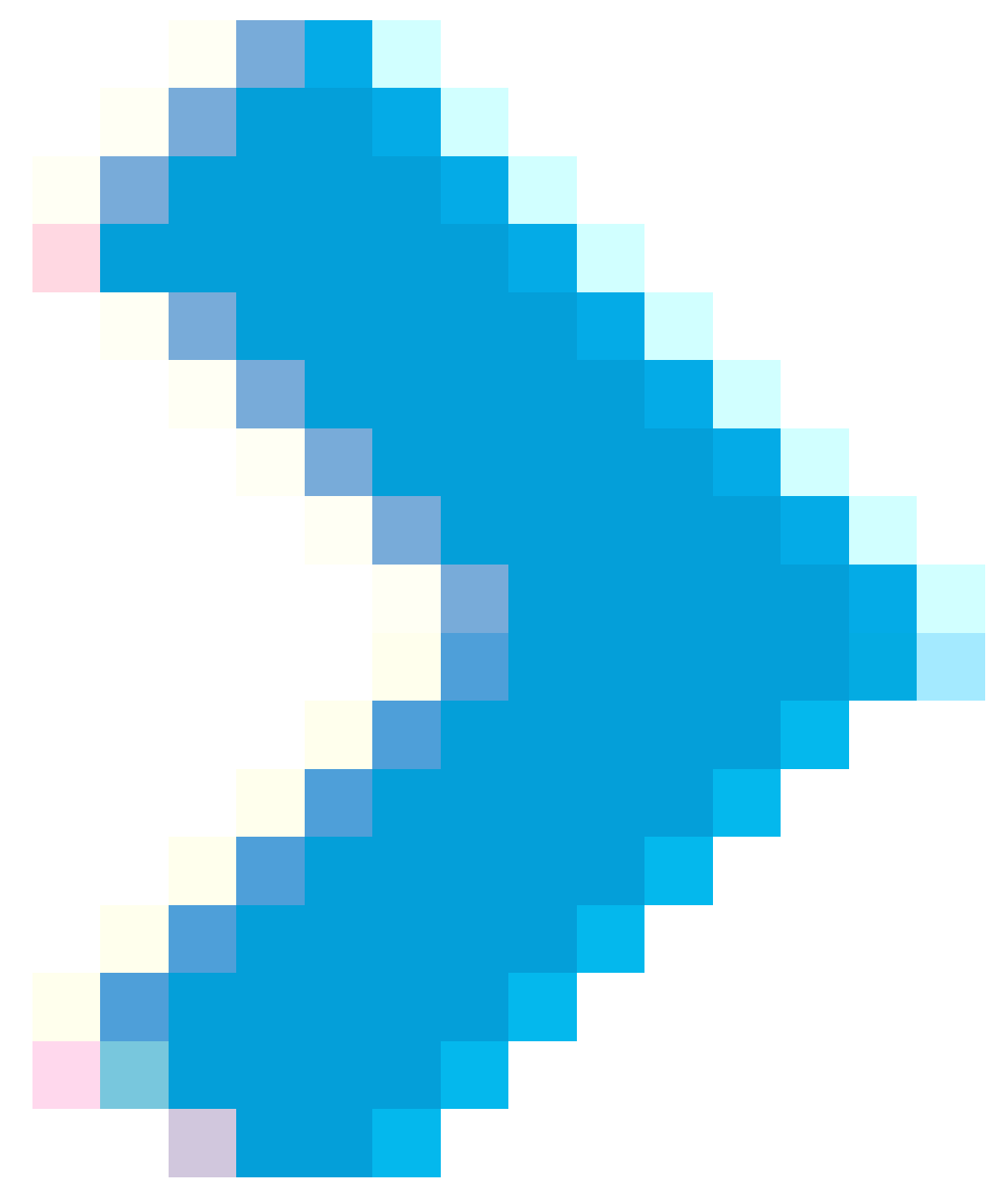

pictogram aan het einde van de rij te drukken.

Breid het menu Autorisatiebeleid uit en druk op het

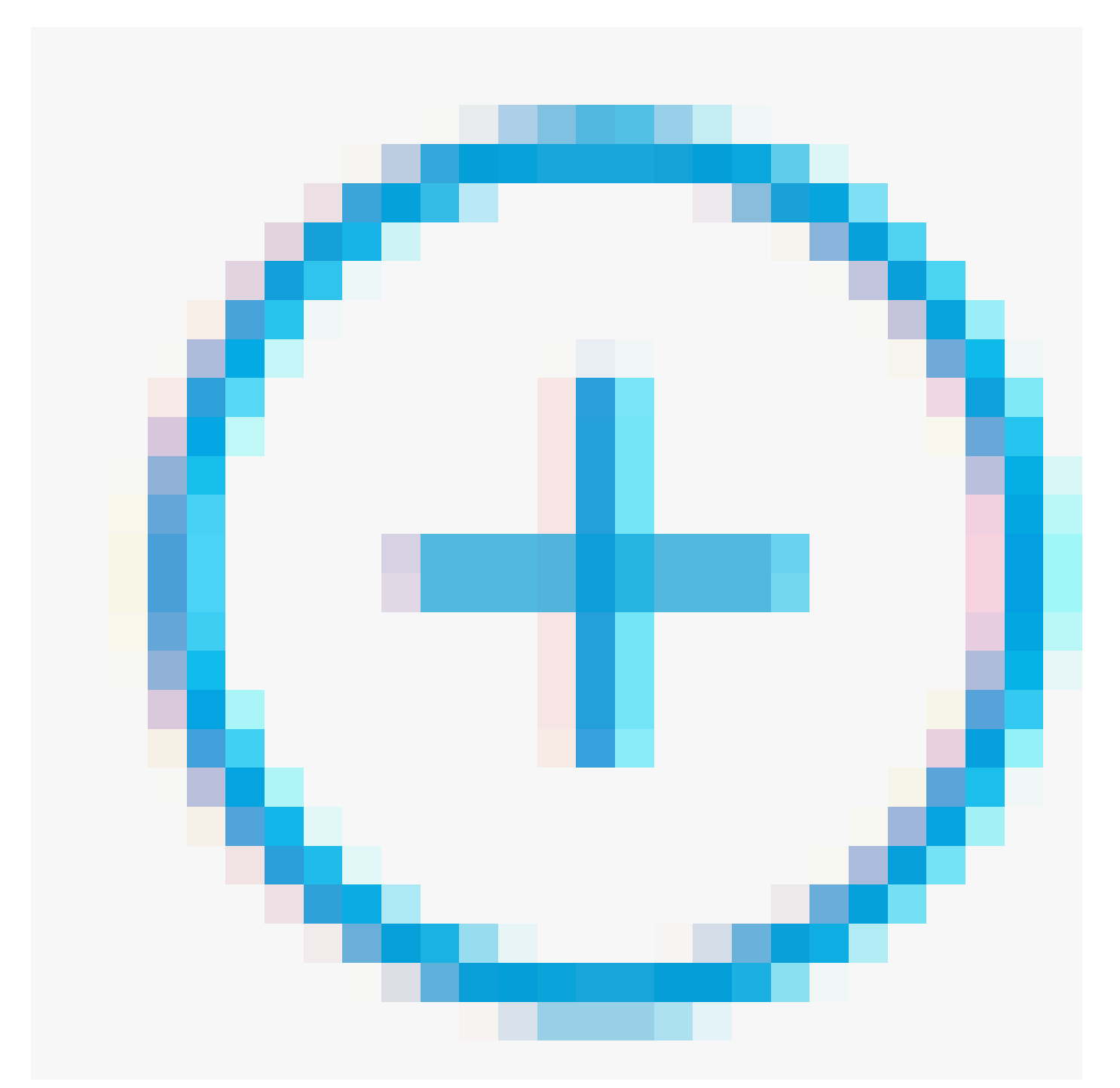

pictogram om een nieuwe regel toe te voegen om de toegang tot de gebruiker met beheerdersrechten toe te staan.

Geef het een naam.

Stel de voorwaarden in om de Dictionary Identity Group met Attribute Name gelijk te stellen aan User Identity Groups: FMC- en FTD-beheerders (de groepsnaam die in Stap 4 is gemaakt) en klik op Use.

#### Conditions Studio

| ibrary                                                                                                    | Editor |                   |                                  |        |           | ~    |
|----------------------------------------------------------------------------------------------------|--------|-------------------|----------------------------------|--------|-----------|------|
| Search by Name                                                                                                    |        | IdentityGroup-Nam | 10                               |        |           | ×    |
| Q         Q         B         Q         E         Q         E |        | Equals 🗸          | User Identity Groups:FMC and FTD |        |           |      |
| II 🖪 5G 🕕                                                                                                    | *      |                   | aomina                           | $\sim$ |           |      |
| BYOD_is_Registered                                                                                                    |        | Set to 'Is not'   |                                  |        | Duplicate | Save |
| Catalyst_Switch_Local_Web_Authentication                                                                                                    |        |                   | NEW AND O                        | R      |           |      |
| Compliance_Unknown_Devices                                                                                                    |        |                   |                                  |        |           |      |
| Compliant_Devices                                                                                                    |        |                   |                                  |        |           |      |
| EAP-MSCHAPv2                                                                                                    |        |                   |                                  |        |           |      |
| EAP-TLS                                                                                                    |        |                   |                                  |        |           |      |
| FMC and FTD Admin                                                                                                    |        |                   |                                  |        |           |      |

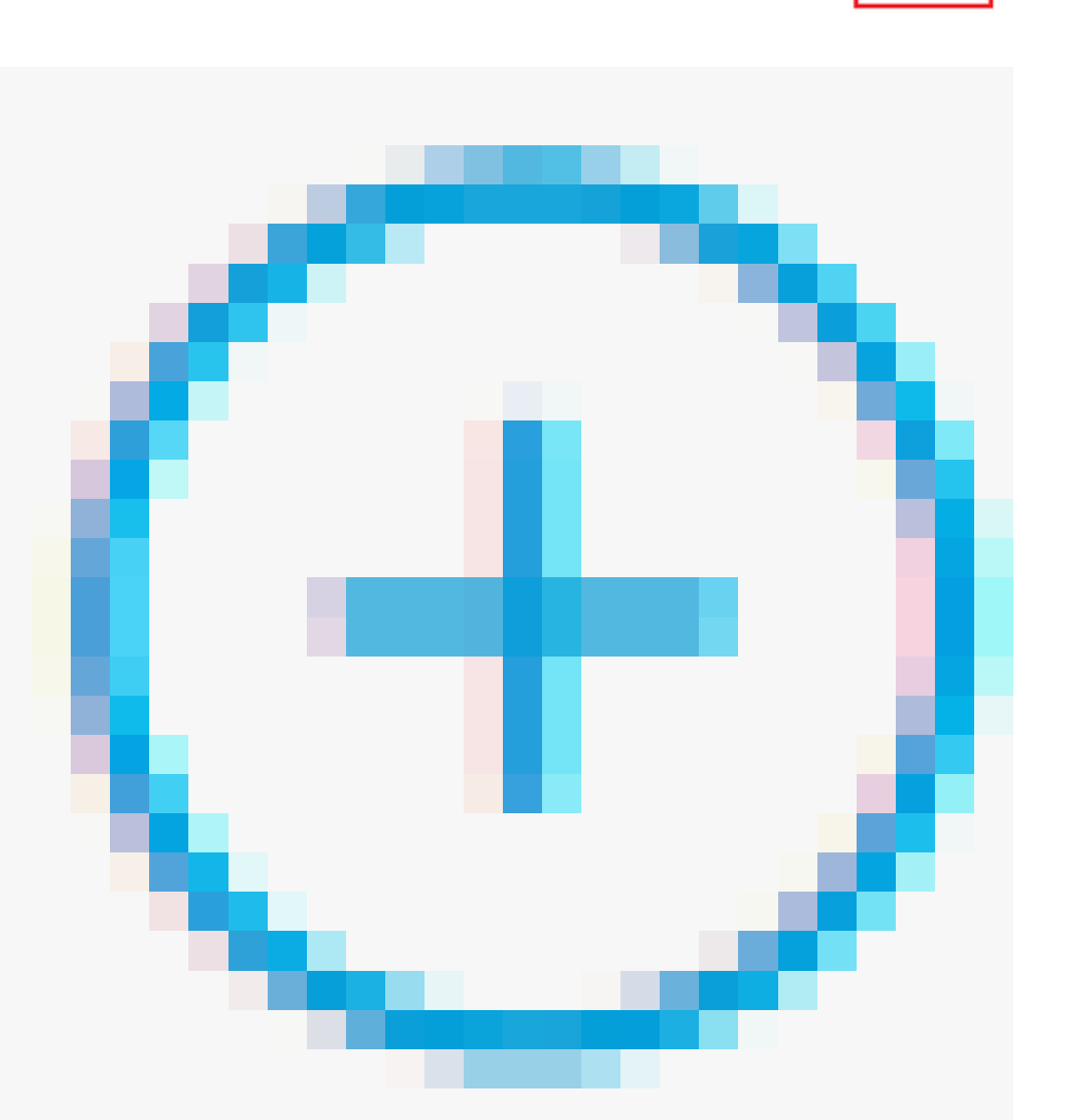

## Stap 10. Klik op het

pictogram om een tweede regel toe te voegen, zodat de gebruiker toegang heeft tot alleen-lezen rechten.

Geef het een naam.

Stel de voorwaarden in om de Dictionary Identity Group af te stemmen op de naam van het kenmerk Gelijk aan gebruikersgroepen: FMC en FTD ReadOnly (de groepsnaam die in stap 4 is gemaakt) en klik op Use.

| Conditions Studio                        |       |        |                   |                                                |       |         |
|------------------------------------------|-------|--------|-------------------|------------------------------------------------|-------|---------|
| Library                                  |       | Editor |                   |                                                |       |         |
| Search by Name                           |       |        | IdentityGroup-Nam | e                                              |       | 8       |
|                                          | 9 t P |        | Equals 🗸          | User Identity Groups:FMC and FTD =<br>ReadOnly |       |         |
| 🗄 📑 5G                                   |       |        |                   | ~                                              |       |         |
| BYOD_is_Registered                       |       |        | Set to 'is not'   |                                                | Dup   | plicate |
| Catalyst_Switch_Local_Web_Authentication |       |        |                   | NEW AND OR                                     |       |         |
| Compliance_Unknown_Devices               |       |        |                   |                                                |       |         |
|                                          |       |        |                   |                                                |       |         |
|                                          |       |        |                   |                                                | Close | Use     |

#### Stap 11. Stel de autorisatieprofielen voor elke regel in en druk op Opslaan.

| =      | Cis    | co IS     | E                                |        |                                |         |      | Policy - Policy                                      | Sets                                       |            |            |               | (              | Q ()  | 5     | 0    |
|--------|--------|-----------|----------------------------------|--------|--------------------------------|---------|------|------------------------------------------------------|--------------------------------------------|------------|------------|---------------|----------------|-------|-------|------|
| Pol    | icy Se | ets→      | FMC and FTD Access               |        |                                |         |      |                                                      |                                            |            | Reset      | Reset Policy  | set Hitcounts  |       | Sav   | re   |
|        | Statu  | us Po     | blicy Set Name                   | Descri | ption                          | Conditi | ons  |                                                      |                                            |            |            | Allowed Proto | ocols / Server | Seque | nce   | Hits |
|        | Q S    | earch     |                                  |        |                                |         |      |                                                      |                                            |            |            |               |                |       |       |      |
|        |        | 0         | FMC and FTD Access               | Mana   | igement Access                 | OR      | 0    | Radius-NAS-IP-Address EQ<br>Radius-NAS-IP-Address EQ | JALS 192.168.192.60<br>JALS 192.168.192.83 |            |            | Default Net   | work Access    | ∞ √   | +     | 0    |
| >      | Authen | ntication | n Policy (1)                     |        |                                |         |      |                                                      |                                            |            |            |               |                |       |       |      |
| >      | Author | ization   | Policy - Local Exceptions        |        |                                |         |      |                                                      |                                            |            |            |               |                |       |       |      |
| >      | Author | ization   | Policy - Global Exceptions       |        |                                |         |      |                                                      |                                            |            |            |               |                |       |       |      |
| $\sim$ | Author | ization   | Policy (3)                       |        |                                |         |      |                                                      |                                            |            |            |               |                |       |       |      |
|        |        |           |                                  |        |                                |         |      |                                                      | Results                                    |            |            |               |                |       |       |      |
|        | ↔ \$   | status    | Rule Name                        | Co     | nditions                       |         |      |                                                      | Profiles                                   |            | Security 0 | iroups        |                | Hits  | Actio | ons  |
|        | Q      | Search    |                                  |        |                                |         |      |                                                      |                                            |            |            |               |                |       |       |      |
|        |        | 0         | FMC and FTD read user<br>access  | я      | IdentityGroup-Name<br>ReadOnly | EQUALS  | User | Identity Groups:FMC and FTD                          | FMC and FTD ReadUser ×                     | <u>~</u> + | Select fr  | om list       | ~+             | ۰     | ¢     | þ    |
|        |        | 0         | FMC and FTD admin user<br>access | 8      | IdentityGroup-Name<br>admins   | EQUALS  | User | Identity Groups:FMC and FTD                          | FMC and FTD Admins $\times$                | ~+         | Select fr  | om list       | ~+             | ٥     | {ĝ    | ł    |
|        |        | 0         | Default                          |        |                                |         |      |                                                      | DenyAccess ×                               | ~+         | Select fr  | om list       | ~+             | ٥     | {ĝ    | ł    |
|        |        |           |                                  |        |                                |         |      |                                                      |                                            |            |            |               |                |       |       |      |
|        |        |           |                                  |        |                                |         |      |                                                      |                                            |            |            |               | Reset          | Γ     | Sav   | ~    |

### FMC-configuratie

Stap 1. Maak het externe verificatie object onder Systeem > Gebruikers > Externe verificatie > + Add Externe verificatie object.

| Firewall Mana<br>System / Users / Ex | gement Center<br>ternal Authentication | Overview    | Analysis   | Policies | Devices        | Objects | Integration | Deploy | Q | 0    | 🗘 🕜 ad        | min •         | secure       |
|--------------------------------------|----------------------------------------|-------------|------------|----------|----------------|---------|-------------|--------|---|------|---------------|---------------|--------------|
| Users User Roles                     | External Authentication                | Single Sig  | n-On (SSO) |          |                |         |             |        |   |      |               |               |              |
|                                      |                                        |             |            |          |                |         |             |        |   | Save | Cancel        | Save          | and Apply    |
| Default User Role: None              | Shell Aut                              | hentication | Disabled   |          |                |         |             |        |   | +    | - Add Externa | al Authentica | ation Object |
|                                      |                                        |             |            |          |                |         |             |        |   |      |               |               |              |
| Name                                 |                                        |             |            |          |                |         |             |        |   |      | Method        | Enabled       |              |
|                                      |                                        |             |            | No d     | ata to Represe | nt      |             |        |   |      |               |               |              |

Stap 2. Selecteer RADIUS als verificatiemethode.

Geef onder Externe verificatie object een naam aan het nieuwe object.

Plaats vervolgens in de instelling Primary Server het ISE-IP-adres en dezelfde RADIUS Secret Key die u in stap 2 van uw ISE-configuratie hebt gebruikt.

| Firewall Management Cer<br>System / Users / Create External Aut | nter Overview A                 | Analysis Policies | Devices | Objects | Integration | Deploy | Q | 0 | ₽ | 🕜 admin 🔻 | cisco SECURE |
|-----------------------------------------------------------------|---------------------------------|-------------------|---------|---------|-------------|--------|---|---|---|-----------|--------------|
| Users User Roles External Author                                | entication Single Sign-On (SSO) |                   |         |         |             |        |   |   |   |           |              |
| External Authentication Obje                                    | ct                              |                   |         |         |             |        |   |   |   |           |              |
| Authentication Method                                           | RADIUS                          | ]                 |         |         |             |        |   |   |   |           |              |
| Name *                                                          | ISE_Radius                      | ]                 |         |         |             |        |   |   |   |           |              |
| Description                                                     |                                 | ]                 |         |         |             |        |   |   |   |           |              |
| Primary Server                                                  |                                 |                   |         |         |             |        |   |   |   |           |              |
| Host Name/IP Address *                                          | 192.168.192.90                  | ]                 |         | ex. IP  | or hostname |        |   |   |   |           |              |
| Port *                                                          | 1812                            | ]                 |         |         |             |        |   |   |   |           |              |
| RADIUS Secret Key *                                             | •••••                           | ]                 |         |         |             |        |   |   |   |           |              |
| Backup Server (Optional)                                        |                                 |                   |         |         |             |        |   |   |   |           |              |
| Host Name/IP Address                                            |                                 | ]                 |         | ex. IP  | or hostname |        |   |   |   |           |              |
| Port                                                            | 1812                            | ]                 |         |         |             |        |   |   |   |           |              |
| RADIUS Secret Key                                               |                                 | ]                 |         |         |             |        |   |   |   |           |              |
| RADIUS-Specific Parameters                                      | 3                               |                   |         |         |             |        |   |   |   |           |              |
| Timeout (Seconds)                                               | 30                              | ]                 |         |         |             |        |   |   |   |           |              |

Stap 3. Plaats de waarden van de RADIUS-klasse die zijn geconfigureerd in stap 6 en 7 van ISE Configuration: Administrator en ReadUser voor respectievelijk firewall\_admin en firewall\_readuser.

| RADIUS-Specific Parameters              |                                                  |
|-----------------------------------------|--------------------------------------------------|
| Timeout (Seconds)                       | 30                                               |
| Retries                                 | 3                                                |
| Access Admin                            |                                                  |
| Administrator                           | Class=Administrator                              |
| Discovery Admin                         |                                                  |
| External Database User                  |                                                  |
| Intrusion Admin                         |                                                  |
| Maintenance User                        |                                                  |
| Network Admin                           |                                                  |
| Security Analyst                        |                                                  |
| Security Analyst (Read Only)            | Class=ReadUser                                   |
| Security Approver                       |                                                  |
| Threat Intelligence Director (TID) User |                                                  |
| Default User Role                       | Access Admin<br>Administrator<br>Discovery Admin |
|                                         | External Database User                           |

To specify the default user role if user is not found in any group

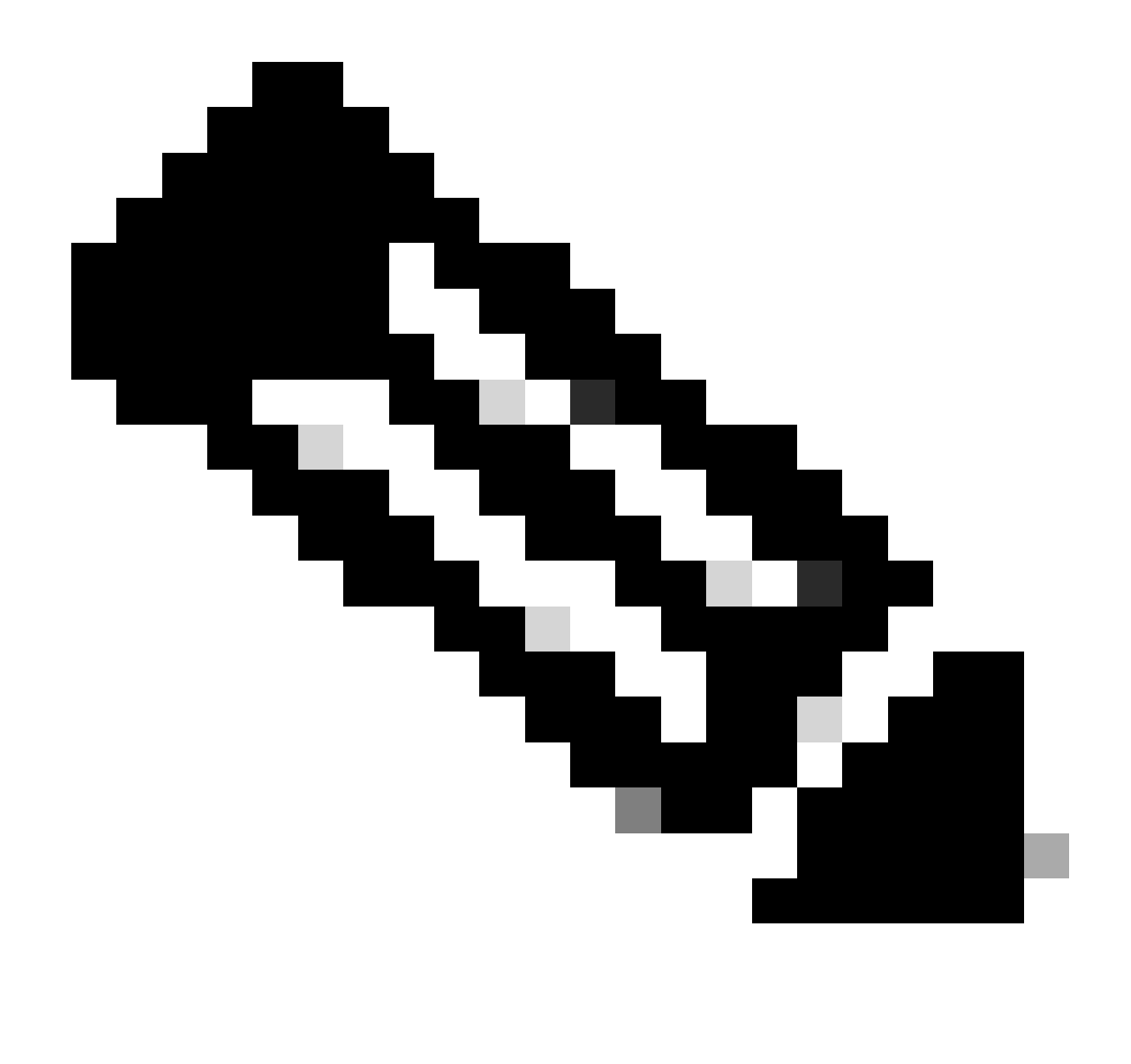

Opmerking: Het tijdsbereik is anders voor de FTD en de FMC. Als u dus een object deelt en de standaardwaarde van 30 seconden wijzigt, moet u ervoor zorgen dat u het kleinere tijdsbereik (1-300 seconden) voor FTD-apparaten niet overschrijdt. Als u de timeout op een hogere waarde instelt, werkt de Threat Defense RADIUS configuratie niet.

Stap 4. Bevolk de beheerder CLI Access User List onder CLI Access Filter met de gebruikersnamen die CLI-toegang kunnen verkrijgen.

Klik op Opslaan als u klaar bent.

| (For Firewall Management Center (all versions) a<br>for more information)  | and Firewall Threat Defense (6.2.3 and 6.3), | define users for CLI access. For Firewall Threat Defense 6.4 and later, we recommend defining users on the RADIUS server. Click here |
|----------------------------------------------------------------------------|----------------------------------------------|----------------------------------------------------------------------------------------------------|
| Administrator CLI Access User List                                         | firewall_admin                               | ex. user1, user2, user3 (lowercase letters only).                                                                                    |
| <ul> <li>Define Custom RADIUS At<br/>Additional Test Parameters</li> </ul> | tributes                                     |                                                                                                    |
| Password                                                                   |                                              |                                                                                                    |
| *Required Field                                                            |                                              | Cancel Test Save                                                                                                    |

Stap 5. Schakel het nieuwe object in. Stel dit in als de Shell-verificatiemethode voor FMC en klik op Opslaan en Toepassen.

| Firewall Management Center<br>System / Users / External Authentication |              |                         | Overview      | Analysis       | Policies | Devices | Objects | Integration | Deploy | Q | 0    | ۵     | 🕜 admi       | n • du          | SECURE      |
|------------------------------------------------------------------------|--------------|-------------------------|---------------|----------------|----------|---------|---------|-------------|--------|---|------|-------|--------------|-----------------|-------------|
| Users                                                                  | User Roles   | External Authentication | Single Sig    | n-On (SSO)     |          |         |         |             |        |   |      |       |              |                 |             |
|                                                                        |              |                         |               |                |          |         |         |             |        |   | Save | ,     | Cancel       | Save            | and Apply   |
| Default User                                                           | r Role: None | Shell Aut               | hentication 2 | Enabled (ISE_I | Radius)  | •       |         |             |        |   | -    | ⊢ Add | I External A | 3<br>Authentica | tion Object |
| Name                                                                   |              |                         |               |                |          |         |         |             |        |   |      | ,     | dethod       | Enabled         |             |
| 1. ISE_Ra                                                              | adius        |                         |               |                |          |         |         |             |        |   |      | F     |              |                 | /1          |

## FTD-configuratie

Stap 1. In FMC GUI navigeer je naar Apparaten > Platform-instellingen. Bewerk uw huidige beleid of maak een nieuwe als u geen toegewezen aan het FTD hebt u toegang tot nodig hebt. Schakel de RADIUS-server in onder Externe verificatie en klik op Opslaan.

| Firewall Management Center Overview Analysis Policies |            |  |  |  |             | Objects | Integration |            | Deploy Q            | 🗢 🌣 \varTheta admin 🗸          | teste SECURE                |  |
|-------------------------------------------------------|------------|--|--|--|-------------|---------|-------------|------------|---------------------|--------------------------------|-----------------------------|--|
| FTD Policy<br>Enter Description                       |            |  |  |  |             |         |             |            | You h               | we unsaved change              | e Cancel<br>Assignments (1) |  |
| ARP Inspection                                        |            |  |  |  |             |         |             |            | Manage R            | External Authentication Server | С                           |  |
| Banner                                                | Name       |  |  |  | Description |         |             | Method     | Server:Port         | Encryption                     | Enabled                     |  |
| DNS                                                   | ICE Deduct |  |  |  |             |         |             | DADUK      | 102 168 102 02 1812 |                                | -                           |  |
| External Authentication                               | NOC_PORTAG |  |  |  |             |         |             | NAME NO. 5 | 192.100.102.09.1012 |                                |                             |  |
| Fragment Settings                                     |            |  |  |  |             |         |             |            |                     |                                |                             |  |
| HTTP Access                                           |            |  |  |  |             |         |             |            |                     |                                |                             |  |
| ICMP Access                                           |            |  |  |  |             |         |             |            |                     |                                |                             |  |

Stap 2. Zorg ervoor dat de FTD die u moet bereiken, wordt vermeld onder Beleidstoewijzingen als geselecteerd apparaat.

| Firewall Management<br>Devices / Platform Settings B | nt Cente<br>Editor | Overview             | Analysis      | Policies        | Devices | Objects        | Integration |   | Deploy | ۹     | •         | 🕜 adm      | in • dealer SECURE    |
|------------------------------------------------------|--------------------|----------------------|---------------|-----------------|---------|----------------|-------------|---|--------|-------|-----------|------------|-----------------------|
| FTD Policy                                           |                    |                      |               |                 | _       |                |             |   |        |       |           |            | Save Cancel           |
| Enter Description                                    |                    |                      |               |                 |         |                |             |   |        |       |           |            |                       |
|                                                      |                    |                      |               |                 |         |                |             |   |        |       |           | - [        | Policy Assignments (1 |
|                                                      |                    |                      |               |                 |         |                |             |   |        | Manag | e Externa | Authentica | tion Server C         |
|                                                      | Name               | Policy Accian        | onto          |                 |         |                |             |   |        |       | ~         |            | Server:Port           |
|                                                      | 105 0              | Policy Assignme      | ents          |                 |         |                |             |   |        |       | U         |            | 100 100 100 00 1010   |
|                                                      | ISE_R              | Targeted Devices     |               |                 |         |                |             |   |        |       |           |            | 195.109.195.90.1815   |
| Fragment Settings                                    |                    |                      | -             |                 |         |                |             |   |        |       |           |            |                       |
| HTTP Access                                          |                    | Select devices to wi | hich you want | to apply this p | olicy.  |                |             |   |        |       |           |            |                       |
| ICMP Access                                          |                    | Available Devices    |               |                 |         | Selected Devic | 85          |   |        |       |           |            |                       |
| SSH Access                                           |                    | Q. Search by name    | or value      |                 |         | vFTD_192       | .168.192.83 | Ŵ |        |       |           |            |                       |
|                                                      |                    | vFTD_192.168.1       | 92.83         |                 |         |                |             |   |        |       |           |            |                       |
| SNMP                                                 |                    |                      |               |                 |         |                |             |   |        |       |           |            |                       |
|                                                      |                    |                      |               |                 |         |                |             |   |        |       |           |            |                       |
|                                                      |                    |                      |               |                 |         |                |             |   |        |       |           |            |                       |
|                                                      |                    |                      |               |                 |         |                |             |   |        |       |           |            |                       |
|                                                      |                    |                      |               |                 |         |                |             |   |        |       |           |            |                       |
|                                                      | *Applical          |                      |               |                 |         |                |             |   |        |       |           |            |                       |
| UCAPL/CC Compliance                                  |                    |                      |               |                 |         |                |             |   | Cano   | el    | ОК        |            |                       |

#### Stap 3. Voer de wijzigingen in.

| licies | Devices | Objects | Integration              | Deploy | Q | 0    | ⇔      | 0      | admin <del>•</del> | cisco     | SEC | URE     |
|--------|---------|---------|--------------------------|--------|---|------|--------|--------|--------------------|-----------|-----|---------|
|        |         |         | ٩                        |        |   | Adv  | ance   | d Dep  | loy D              | eploy All |     | ncel    |
|        |         |         | •//• vFTD_192.168.192.83 |        |   | Read | dy for | Deploy | yment              |           |     | its (1) |
| otion  |         |         |                          |        |   |      |        |        |                    |           |     | C       |

## Verifiëren

- Test of uw nieuwe implementatie goed werkt.
- Navigeer in de FMC GUI naar de RADIUS-serverinstellingen en blader naar beneden naar de sectie Aanvullende testparameters.
- Voer een gebruikersnaam en wachtwoord in voor de ISE-gebruiker en klik op Test.

| Define Custom RADIUS Attributes |                |                  |  |  |  |  |  |  |  |  |
|---------------------------------|----------------|------------------|--|--|--|--|--|--|--|--|
| Additional Test Paramet         | ters           |                  |  |  |  |  |  |  |  |  |
| User Name                       | firewall_admin |                  |  |  |  |  |  |  |  |  |
| Password                        | ••••••         |                  |  |  |  |  |  |  |  |  |
| *Required Field                 |                |                  |  |  |  |  |  |  |  |  |
|                                 |                | Cancel Test Save |  |  |  |  |  |  |  |  |

• Een succesvolle test toont een groen Success Test Compleet bericht boven in het browservenster.

| Firewall Management Center<br>Create External Authentication Object |             |             | Overview      | Analysis | Policies               | Devices | Objects | Integration | Deploy | ۹ | 0 | ≎ | 🕜 adr | min 🔻 |  |
|---------------------------------------------------------------------|-------------|-------------|---------------|----------|------------------------|---------|---------|-------------|--------|---|---|---|-------|-------|--|
| Users                                                               | User Roles  | External Au | uthentication | Single   | Sign-On (SSO           | )       |         |             |        |   |   |   |       |       |  |
|                                                                     |             |             |               | •        | Success<br>Test Comple | ete.    |         | ×           |        |   |   |   |       |       |  |
| External Authentication Object                                      |             |             |               |          |                        |         |         |             |        |   |   |   |       |       |  |
|                                                                     | Authenticat | ion Method  | RADIUS        |          | *                      |         |         |             |        |   |   |   |       |       |  |
|                                                                     |             | Name *      | ISE_Radius    |          |                        |         |         |             |        |   |   |   |       |       |  |

- U kunt de Details onder de Test-uitgang uitvouwen voor meer informatie.
- Define Custom RADIUS Attributes

| Additional      | Test Parame  | eters                                                                                                    |                                                                                                    |        |      |      |
|-----------------|--------------|----------------------------------------------------------------------------------------------------|----------------------------------------------------------------------------------------------------|--------|------|------|
|                 | User Name    | firewall_admin                                                                                                    |                                                                                                    |        |      |      |
|                 | Password     | *******                                                                                                    |                                                                                                    |        |      |      |
| Test Outpu      | ıt           |                                                                                                    |                                                                                                    |        |      |      |
|                 | Show Details | *                                                                                                    |                                                                                                    |        |      |      |
|                 | CUSER TEST   | check_auth_radius: szUser: firewall_admin<br>ADIUS config file: /var/tmp/4VQqxxhX/fi/r<br>adiusauth - response:  User-Name=firewal<br>adiusauth - response:  Class=Administrato<br>adiusauth - response:  Class=CACS:c0a8c<br>firewall_admin* ADIUS Authentication OK<br>hock_is_radius_member attrib match foun<br>tole_bee2eb18-e129-11df-a04a-42c66f0; | adiusclient_0.conf<br>L_admin]<br>r]<br>05a_CNaQKI8ZB2sOTPFOSbmj8V6n727Es2627TeUjzXUdA:ISE-LVILLAFR/479011358/67]<br>d: [Class=Administrator] - [Class=Administrator] ********<br>13b36: |        |      |      |
| *Required Field |              |                                                                                                    |                                                                                                    |        |      |      |
|                 |              |                                                                                                    |                                                                                                    | Cancel | Test | Save |

#### Over deze vertaling

Cisco heeft dit document vertaald via een combinatie van machine- en menselijke technologie om onze gebruikers wereldwijd ondersteuningscontent te bieden in hun eigen taal. Houd er rekening mee dat zelfs de beste machinevertaling niet net zo nauwkeurig is als die van een professionele vertaler. Cisco Systems, Inc. is niet aansprakelijk voor de nauwkeurigheid van deze vertalingen en raadt aan altijd het oorspronkelijke Engelstalige document (link) te raadplegen.